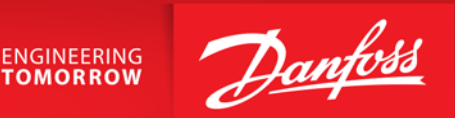

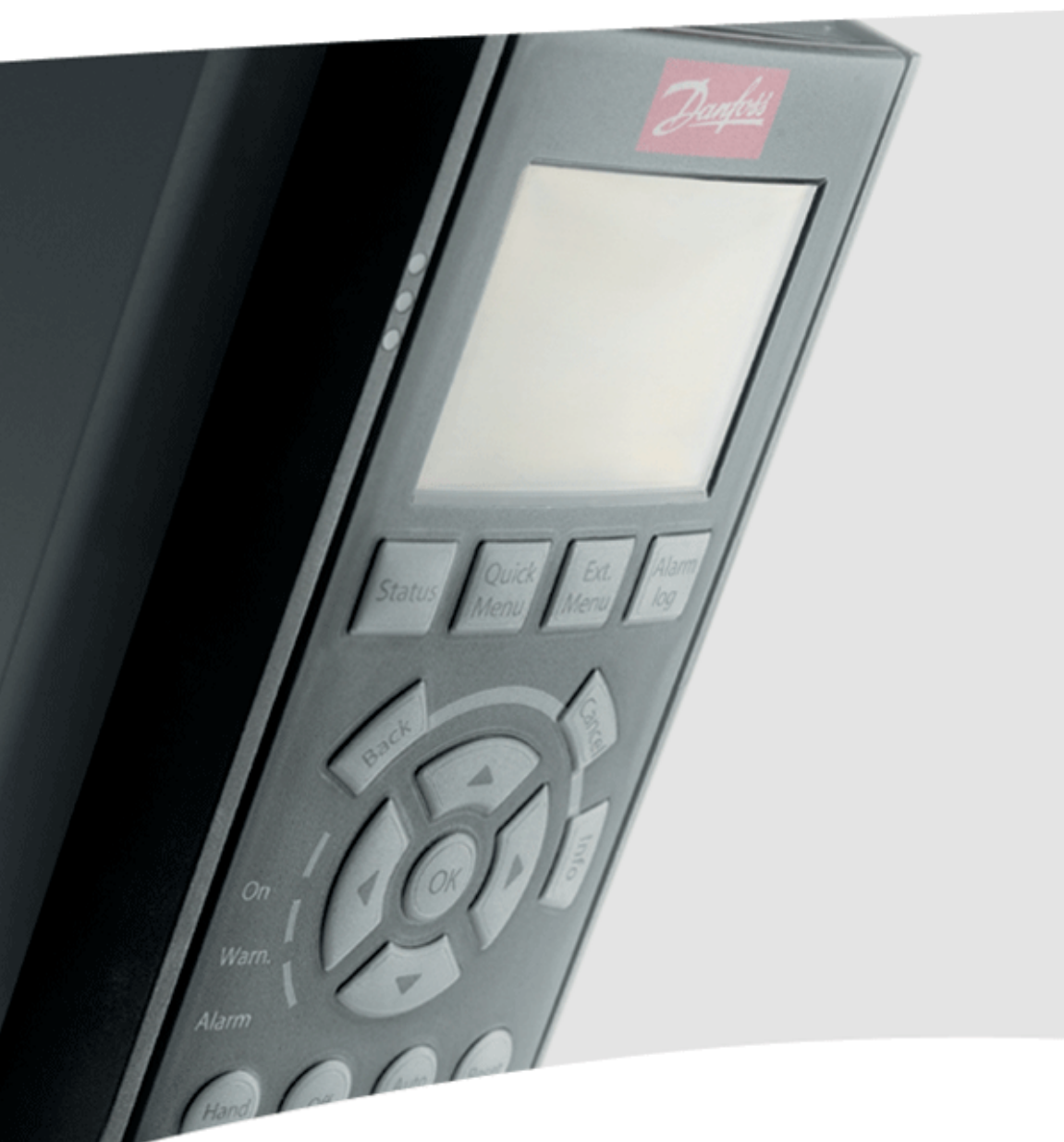

### VLT<sup>®</sup> MicroDrive FC 051

Tilslutning- og programmeringseksempler

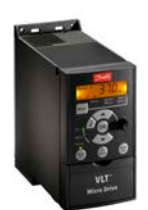

VLT<sup>®</sup> MicroDrive FC 051

Drive**Pro** 

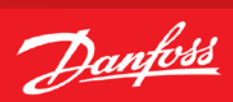

### Indholdsfortegnelse

| Forord                                                          |
|-----------------------------------------------------------------|
| Oversigt effekt og styre kreds VLT® MicroDrive4                 |
| Initialisering af frekvensomformeren5                           |
| Tilslutning af motorbeskyttelse                                 |
| Start/stop med analog hastighedsreference 0-10 VDC på kl.537    |
| Start/stop med analog hastighedsreference 4-20 mA på kl.608     |
| Start/stop med fast digital hastighedsreference9                |
| Skift mellem flere forskellige faste digitale hastigheder 10    |
| Styring med hastighed op/ned (digital) funktionen11             |
| Styring med skift mellem opsætninger 12                         |
| Styring med skift mellem opsætninger 13                         |
| PI regulator med internt setpunkt 4-20 mA feedback på kl. 60 14 |

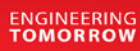

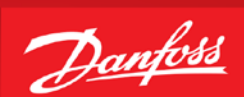

#### Forord

Denne manual er lavet som hjælp til forskellige generelle programmerings situationer. Der skal selvfølgelig altid tages hensyn de aktuelle applikationer og de forhold der gør sig gældende i det pågældende anlæg eller styring.

Den er ikke dækkende for alle funktioner i drevet, kun det mest almindeligt anvendte funktioner.

Danfoss tager ikke ansvar for havari eller funktionsfejl i forhold til udenforstående forhold i styringer og reguleringer.

Alle tilslutningseksemplerne er lavet ud fra den betingelse, at frekvensomformeren er blevet initialiseret, så derfor er allerede fabriksindstillede parametre ikke beskrevet i de enkelte eksempler.

Det er altid en god ide at have den opdaterede dokumentation med sig når man skal idriftsætte eller programmere en VLT<sup>®</sup>. Tjek altid vores hjemmeside for ny dokumentation.

Vi håber at eksemplerne er til hjælp og inspiration, og vil meget gerne modtage feedback hvis der er fejl eller forbedringsforslag. Brug endelig nedenstående mail og hvis der er behov for yderlig hjælp eller spørgsmål kan vi kontaktes på følgende:

| Teknisk rådgivning og produktsupport     | 6991 8111 |
|------------------------------------------|-----------|
| Ordrebehandling, prisforespørgsel etc    | 6991 8080 |
| Service og bestilling af servicetekniker | 6991 8111 |

Service udenfor normal åbningstid. ----- 6991 8111 - der henviser til vor servicevagt!

Brug vores hjemmeside www.vlt.dk Eller kontakt os på mail : kundeservice.dk@danfoss.com

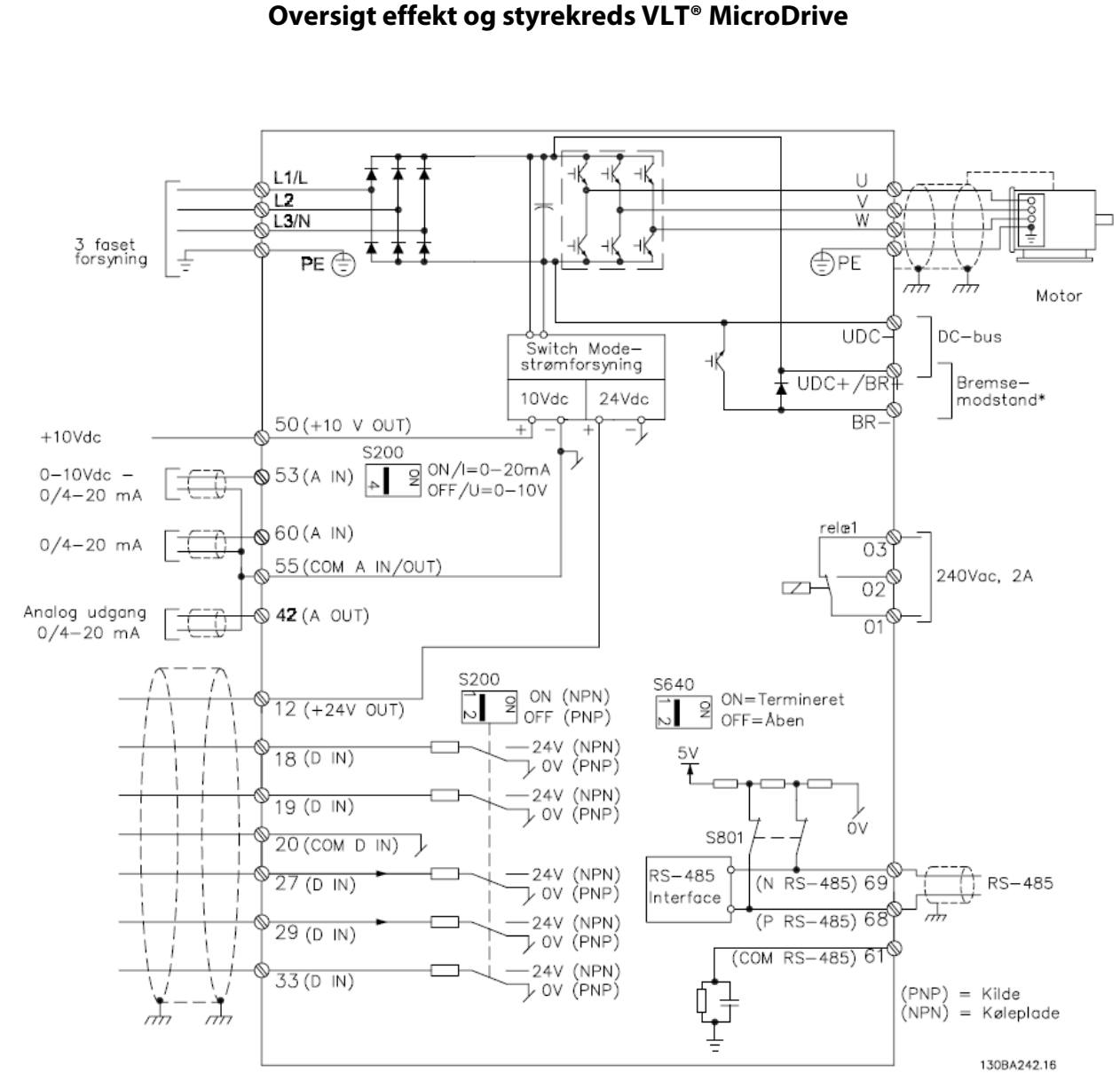

Illustration 1.6: Diagram, som viser alle de elektriske klemmer.

\* Bremse (BR+ and BR-) kan ikke anvendes til stel- M1.

Danfoss

ENGINEERING TOMORROW

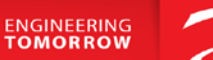

## <u>Danfoss</u>

#### Initialisering af frekvensomformeren

Reset til fabriksindstilling

Før vi starter op med at programmere VLT<sup>®</sup> frekvensomformeren er det altid en god idé at få nulstillet alle parametrene til deres fabriksindstilling, også selvom der lige nu er spænding på for første gang.

Derfor skal vi have lavet det vi kalder en "Initialisering" som det første. Følg vejledningen herefter.

- 1. Gå ind i "Main menu" og find parameter 14-22, "Driftstilstand"
- 2. Tryk "ok" og ændre indstillingen til " 2 "
- 3. Tryk "ok" igen for at gemme.
- 4. Sluk for VLT<sup>®</sup> frekvensomformeren og vent til displayet er sort.
- 5. Tænd nu igen og vent til der vises en Alarm 80 i displayet.
- 6. VLT<sup>®</sup> frekvensomformeren er nu resat.
- 7. Tryk på reset knappen og du er nu klar til at forsætte programmeringen.

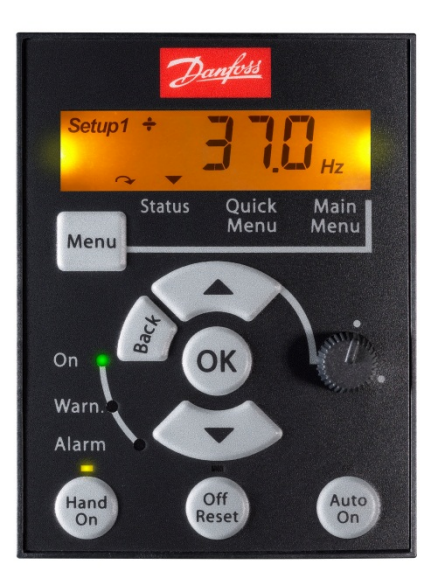

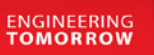

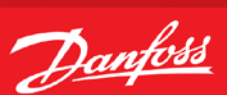

#### Tilslutning af motorbeskyttelse

Motorbeskyttelsen kan indbygges ved hjælp af forskellige teknikker: En PTC/Termistor, en mekanisk termoafbryder (af typen Klixon) eller den interne motorbeskyttelse (elektronisk termorelæ ETR). Alle tilslutningseksemplerne i dette lavet med den interne motorbeskyttelse (ETR). Tilslutning af PTC termistor/ klixon beskrives her.

For yderlig information se afsnittet vedr. Motortemperatur i VLT® MicroDrive FC051 programmings - guide.

Her er vist 3 eksempler, et med intern motorbeskyttelse, et med ekstern analog tilslutning og et med ekstern digital tilslutning.

|       |       | -               | Relevante Parametre intern motorbeskyttelse |                                    |                          |  |  |
|-------|-------|-----------------|---------------------------------------------|------------------------------------|--------------------------|--|--|
|       | FC051 |                 | Par                                         | Funktion                           | Indstilling              |  |  |
| +24 V | 12 Ø  | ð               | 1-90                                        | Termisk motorbeskyttelse           | ETR trip [4]             |  |  |
|       | 10    |                 |                                             |                                    |                          |  |  |
| D-IN  | 18 4  |                 |                                             |                                    |                          |  |  |
| D-IN  | 19 Ø  | ð               |                                             | Relevante Parametre ved dig        | jital tilslutning.       |  |  |
| COM   | 20 Ø  | ð               | Par                                         | Funktion                           | Indstilling              |  |  |
| D-IN  | 27 Ø  | ð               |                                             | 1-9 Motortemper                    | atur                     |  |  |
| D-IN  | 29 0  |                 | 1-90                                        | Termisk motorbeskyttelse           | Termistor trip [2]       |  |  |
| D-IN  | 33 0  | <del>ય</del> ∂↓ | 1-93                                        | Termistorkilde                     | Digital indgang 29 [6]   |  |  |
|       |       | -               |                                             |                                    |                          |  |  |
|       |       | _ /             |                                             | <b>Relevante Parametre ved ana</b> | alog tilslutning.        |  |  |
|       |       |                 | Par                                         | Funktion                           | Indstilling              |  |  |
| +10 V | 50 Ø  | MHL Zh          | 1-9 Motortemperatur                         |                                    |                          |  |  |
| A-IN  | 53 Ø  | ð9↓             | 1-90                                        | Termisk motorbeskyttelse           | Termistor trip [2]       |  |  |
| COM   | 55 Ø  | ð               | 1-93                                        | Termistorkilde                     | Analog indgang 53<br>[1] |  |  |

| Indgang        | Forsyningsspænding | Tærskel                |
|----------------|--------------------|------------------------|
| Digital/analog | VDc                | Udkoblingsværdier [kΩ] |
| Digital        | 10 V               | 0,8 – 2,9              |
| Analog         | 10 V               | 0,8 – 2,9              |

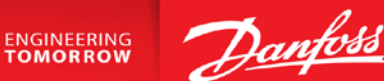

#### Start/stop med analog hastighedsreference 0-10 VDC på kl.53

- 1. VLT<sup>®</sup> Frekvensomformerens forsyning og motorkabler tilsluttes forskriftsmæssigt korrekt. (Se betjeningsvejledning eller designguide)
- 2. Start med lave en total reset af alle parametre Følg vejledningen på side 4 hvis du er tvivl.

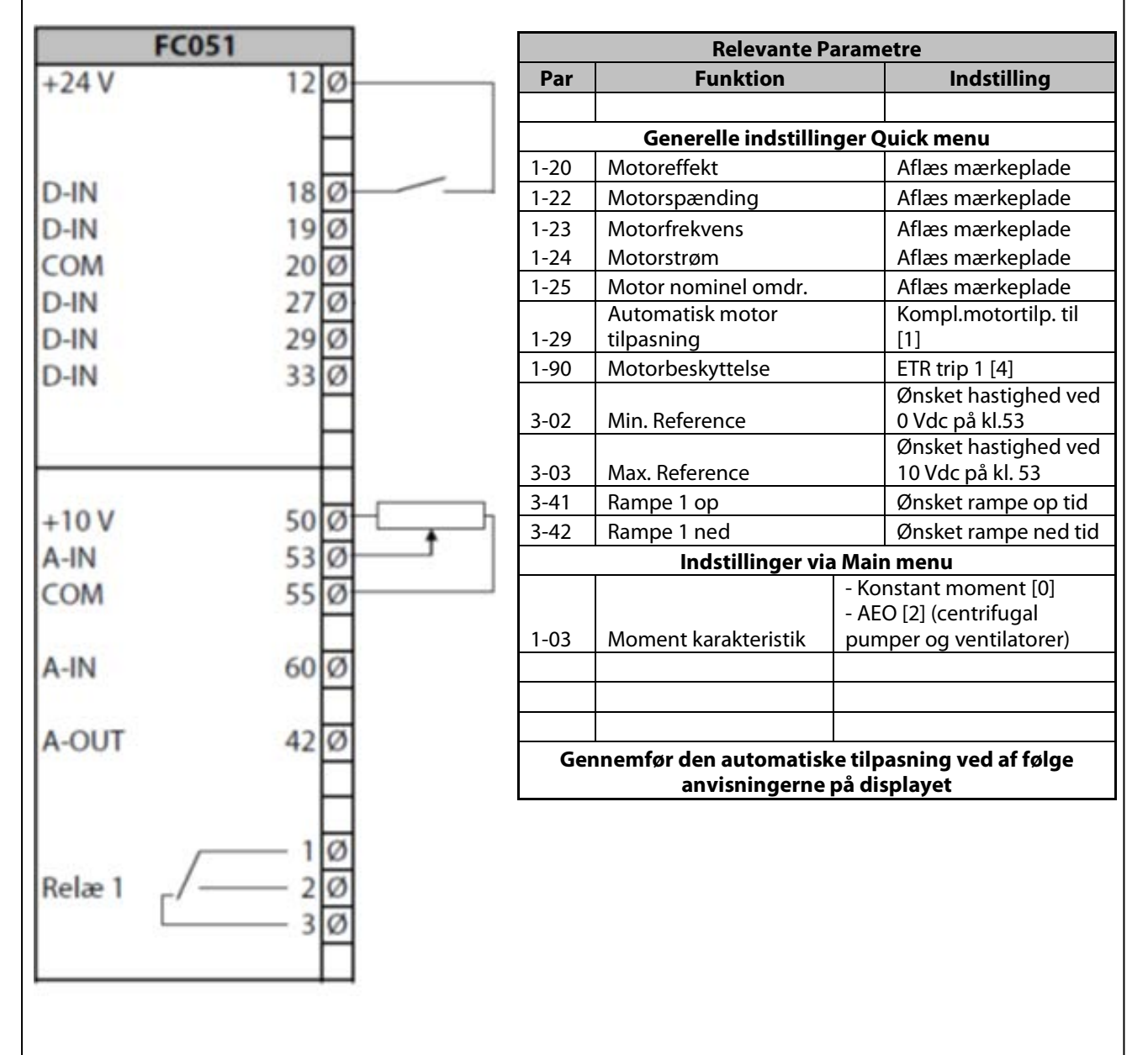

For mere detaljeret information vedr. parametre, kan Programming guide til VLT<sup>®</sup>MicroDrive downloades på vores hjemmeside <u>www.vlt.dk</u>, under punktet "dokumentation" i menuen i venstre side.

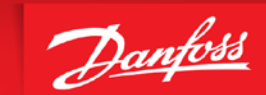

ENGINEERING TOMORROW

#### Start/stop med analog hastighedsreference 4-20 mA på kl.60

- 1. VLT<sup>®</sup> Frekvensomformerens forsyning og motorkabler tilsluttes forskriftsmæssigt korrekt. (Se betjeningsvejledning eller designguide)
- 2. Start med lave en total reset af alle parametre Følg vejledningen på side 4 hvis du er tvivl.

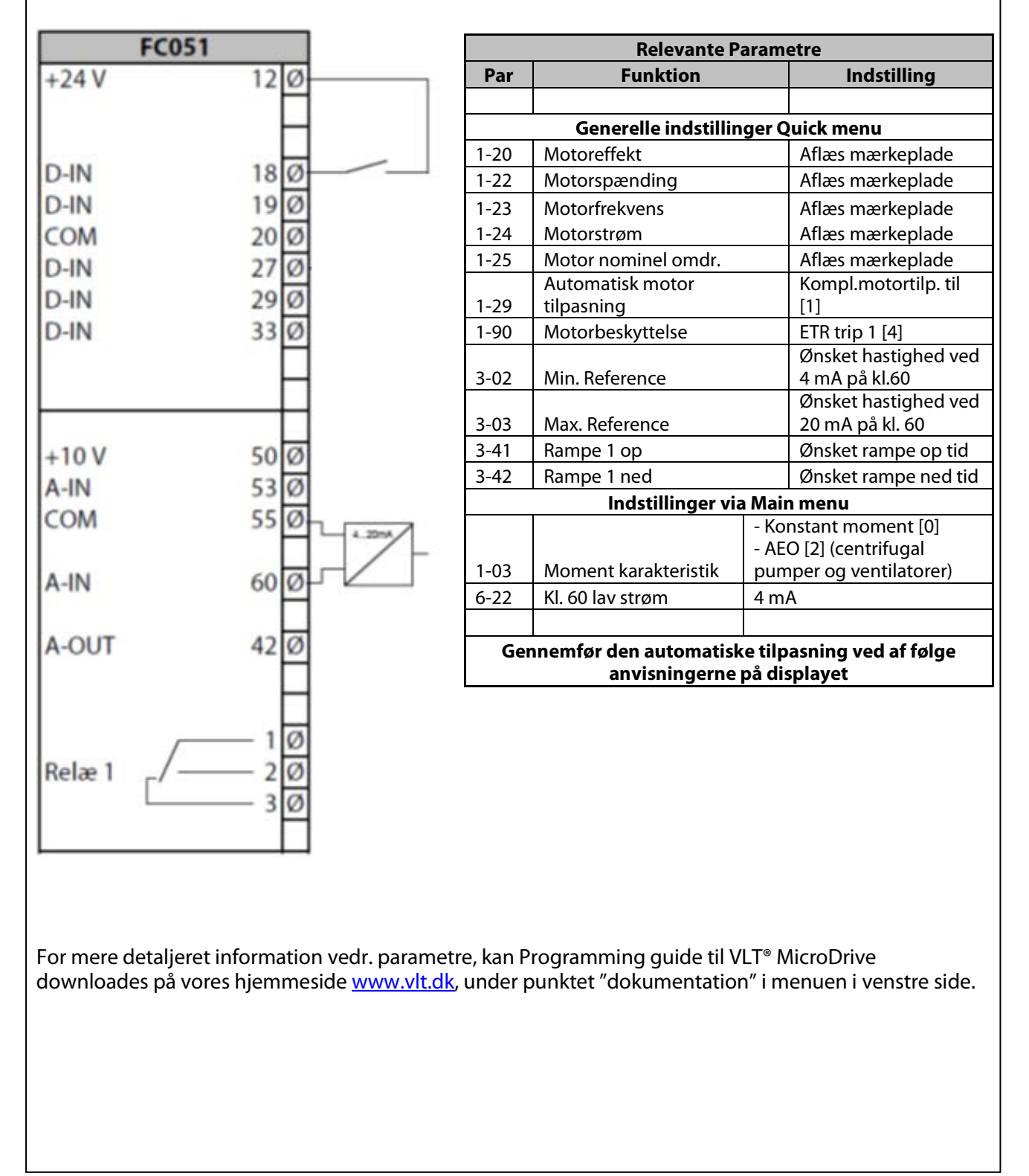

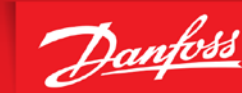

#### Start/stop med fast digital hastighedsreference

- 1. VLT<sup>®</sup> Frekvensomformerens forsyning og motorkabler tilsluttes forskriftsmæssigt korrekt. (Se betjeningsvejledning eller designguide)
- 2. Start med lave en total reset af alle parametre Følg vejledningen på side 4 hvis du er tvivl.

| FC0    | 51    |
|--------|-------|
| +24 V  | 12 Ø  |
|        | H     |
| D-IN   | 180   |
| D-IN   | 190   |
| COM    | 200   |
| D-IN   | 290   |
| D-IN   | 33 Ø  |
|        | —_Ħ   |
| +10 V  | 50 Ø  |
| A-IN   | 53 Ø  |
| COM    | 55 10 |
| A-IN   | 60 Ø  |
| A-OUT  | 42 Ø  |
|        | H     |
| Relæ 1 | 1Ø    |
| Ľ      |       |
|        |       |

| Relevante Parametre                                                             |                      |                         |                      |  |  |
|---------------------------------------------------------------------------------|----------------------|-------------------------|----------------------|--|--|
| Par                                                                             | Funktion             |                         | Indstilling          |  |  |
|                                                                                 |                      |                         |                      |  |  |
|                                                                                 | Generelle indstillin | ger Q                   | uick menu            |  |  |
| 1-20                                                                            | Motoreffekt          |                         | Aflæs mærkeplade     |  |  |
| 1-22                                                                            | Motorspænding        |                         | Aflæs mærkeplade     |  |  |
| 1-23                                                                            | Motorfrekvens        |                         | Aflæs mærkeplade     |  |  |
| 1-24                                                                            | Motorstrøm           |                         | Aflæs mærkeplade     |  |  |
| 1-25                                                                            | Motor nominel omdr.  |                         | Aflæs mærkeplade     |  |  |
|                                                                                 | Automatisk motor     |                         | Kompl.motortilp. til |  |  |
| 1-29                                                                            | tilpasning           |                         | [1]                  |  |  |
| 1-90                                                                            | Motorbeskyttelse     |                         | ETR trip 1 [4]       |  |  |
|                                                                                 | N// D (              |                         | Ønsket min           |  |  |
| 3-02                                                                            | Min. Reference       |                         | hastighed            |  |  |
| 2 02                                                                            | Ønsket max           |                         | Ønsket max           |  |  |
| 3-03                                                                            | Max. Reference       |                         | nastigned            |  |  |
| 3-41                                                                            | Rampe 1 op           |                         | Ønsket rampe op tid  |  |  |
| 3-42                                                                            | Rampe 1 ned          |                         | Ønsket rampe ned tid |  |  |
|                                                                                 | Indstillinger via    | Mair                    | n menu               |  |  |
|                                                                                 |                      | - Koi                   | nstant moment [0]    |  |  |
|                                                                                 | Moment               | - AE(                   | O [2] (centrifugal   |  |  |
| 1-03                                                                            | karakteristik        | pumper og ventilatorer) |                      |  |  |
| Inds                                                                            |                      | Inds                    | ndstil. den ønskede  |  |  |
| 3-10/0 Preset reference 0 hast                                                  |                      | ighed i %               |                      |  |  |
| 3-15                                                                            | Reference kilde 1    | Ingen funktion [0]      |                      |  |  |
| 3-16 Reference kilde 2 Ingen funktion [0]                                       |                      | n funktion [0]          |                      |  |  |
| Gennemfør den automatiske tilpasning ved af følge<br>anvisningerne på displayet |                      |                         |                      |  |  |

ENGINEERING TOMORROW

For mere detaljeret information vedr. parametre, kan Programming guide til VLT<sup>®</sup>MicroDrive downloades på vores hjemmeside <u>www.vlt.dk</u>, under punktet "dokumentation" i menuen i venstre side.

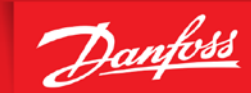

#### Skift mellem flere forskellige faste digitale hastigheder

- 1. VLT<sup>®</sup> Frekvensomformerens forsyning og motorkabler tilsluttes forskriftsmæssigt korrekt. (Se betjeningsvejledning eller designguide)
- 2. Start med lave en total reset af alle parametre Følg vejledningen på side 4 hvis du er tvivl.

| 12 Ø<br>18 Ø<br>19 Ø         |
|------------------------------|
| 18 Ø<br>19 Ø                 |
| 20 Ø<br>27 Ø<br>29 Ø<br>33 Ø |
| 50 Ø<br>53 Ø<br>55 Ø         |
| 60 Ø                         |
| 42 Ø                         |
| - 1 Ø<br>- 2 Ø<br>- 3 Ø      |
|                              |

| Relevante Parametre                                                             |                      |                      |                         |  |  |
|---------------------------------------------------------------------------------|----------------------|----------------------|-------------------------|--|--|
| Par                                                                             | Funktion             |                      | Indstilling             |  |  |
|                                                                                 |                      |                      |                         |  |  |
|                                                                                 | Generelle indstillin | ger Q                | uick menu               |  |  |
| 1-20                                                                            | Motoreffekt          |                      | Aflæs mærkeplade        |  |  |
| 1-22                                                                            | Motorspænding        |                      | Aflæs mærkeplade        |  |  |
| 1-23                                                                            | Motorfrekvens        |                      | Aflæs mærkeplade        |  |  |
| 1-24                                                                            | Motorstrøm           |                      | Aflæs mærkeplade        |  |  |
| 1-25                                                                            | Motor nominel omdr.  |                      | Aflæs mærkeplade        |  |  |
|                                                                                 | Automatisk motor     |                      | Kompl.motortilp. til    |  |  |
| 1-29                                                                            | tilpasning           |                      | [1]                     |  |  |
| 1-90                                                                            | Motorbeskyttelse     |                      | ETR trip 1 [4]          |  |  |
| 2 02                                                                            | Min Deference        |                      | Ønsket min              |  |  |
| 3-02                                                                            | Min. Reference       |                      | nastigned<br>Ønskot max |  |  |
| 3-03                                                                            | Max Reference        |                      | hastighed               |  |  |
| 3-41                                                                            | Rampe 1 op           |                      | Ønsket rampe op tid     |  |  |
| 3-42                                                                            | Rampe 1 ned          |                      | Ønsket rampe ned tid    |  |  |
|                                                                                 | Indstillinger via    | Main                 | menu                    |  |  |
|                                                                                 | J                    | - Kor                | nstant moment [0]       |  |  |
|                                                                                 | Moment               | - AEC                | D [2] (centrifugal      |  |  |
| 1-03                                                                            | karakteristik        | pum                  | per og ventilatorer)    |  |  |
|                                                                                 |                      | Indst                | til. den ønskede        |  |  |
| 3-10/0                                                                          | Preset reference 0   | hasti                | ighed i %               |  |  |
| 2 10/1                                                                          | Prosot reference 1   | Indstil. den ønskede |                         |  |  |
| 2.15                                                                            | Poforonco kildo 1    | Indep funktion [0]   |                         |  |  |
| 2 16                                                                            |                      |                      |                         |  |  |
| 5-10                                                                            | Reference kilde 2    |                      |                         |  |  |
| 5-13                                                                            | Digital indgang 29   | Preset ref. 0 [16]   |                         |  |  |
| 5-15                                                                            | Digital indgang 33   | Prese                | et ref. 1 [17]          |  |  |
| Gennemfør den automatiske tilpasning ved af følge<br>anvisningerne på displayet |                      |                      |                         |  |  |

ENGINEERING TOMORROW

Hvis der er brug for flere hastigheder bruges de efterfølgende preset hastigheder i par. 3-10. Hvis der skal bruges flere end 4, skal der en indgang mere i brug. Her er kl. 19 til rådighed. Den skal så programmeres til "preset ref 2 [18]". Se nedenstående skema.

| Preset-ref. bit | 2 (kl.19) | 1 (kl.33) | 0 (kl.29) |
|-----------------|-----------|-----------|-----------|
| Preset ref. 0   | 0         | 0         | 0         |
| Preset ref. 1   | 0         | 0         | 1         |
| Preset ref. 2   | 0         | 1         | 0         |
| Preset ref. 3   | 0         | 1         | 1         |
| Preset ref. 4   | 1         | 0         | 0         |
| Preset ref. 5   | 1         | 0         | 1         |
| Preset ref. 6   | 1         | 1         | 0         |
| Preset ref. 7   | 1         | 1         | 1         |

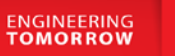

Danfoss

#### Styring med hastighed op/ned (digital) funktionen

- 1. VLT<sup>®</sup> Frekvensomformerens forsyning og motorkabler tilsluttes forskriftsmæssigt korrekt. (Se betjeningsvejledning eller designguide)
- 2. Start med lave en total reset af alle parametre Følg vejledningen på side 4 hvis du er tvivl.
- 3. Denne funktion muliggør at hastigheden op/ned styres med 2 stk. NO kontakter eller en PLC.

| F      | C051         |     |  |
|--------|--------------|-----|--|
| +24 V  | 12           | Ø   |  |
|        |              | Н   |  |
| D-IN   | 18           | Ø   |  |
| D-IN   | 19           | Ø   |  |
| COM    | 20           | Ø   |  |
| D-IN   | 27           | Ø   |  |
| D-IN   | 29           | Ø   |  |
| D-IN   | 33           | Ø   |  |
| 2      |              | Η   |  |
| +10 V  | 50           | Ø   |  |
| A-IN   | 53           | Ø   |  |
| COM    | 55           | Ø   |  |
| A-IN   | 60           | Ø   |  |
| A-OUT  | 42           | Ø   |  |
|        |              | Н   |  |
| Relæ 1 | /1<br>2<br>3 | ØØØ |  |
|        |              |     |  |

| Relevante Parametre                               |                                |                     |                                         |  |  |
|---------------------------------------------------|--------------------------------|---------------------|-----------------------------------------|--|--|
| Par                                               | Funktion                       | Indstilling         |                                         |  |  |
|                                                   |                                |                     |                                         |  |  |
|                                                   | Generelle indstillin           | ger Q               | uick menu                               |  |  |
| 1-20                                              | Motoreffekt                    |                     | Aflæs mærkeplade                        |  |  |
| 1-22                                              | Motorspænding                  |                     | Aflæs mærkeplade                        |  |  |
| 1-23                                              | Motorfrekvens                  |                     | Aflæs mærkeplade                        |  |  |
| 1-24                                              | Motorstrøm                     |                     | Aflæs mærkeplade                        |  |  |
| 1-25                                              | Motor nominel omdr.            |                     | Aflæs mærkeplade                        |  |  |
| 1-29                                              | Automatisk motor<br>tilpasning |                     | Kompl.motortilp. til<br>[1]             |  |  |
| 1-90                                              | Motorbeskyttelse               |                     | ETR trip 1 [4]                          |  |  |
| 3-02                                              | Min. Reference                 | Min. Reference      |                                         |  |  |
| 3-03                                              | Max. Reference                 |                     | Ønsket max<br>hastighed                 |  |  |
| 3-41                                              | Rampe 1 op                     |                     | Ønsket rampe op tid                     |  |  |
| 3-42                                              | Rampe 1 ned                    |                     | Ønsket rampe ned tid                    |  |  |
|                                                   | Indstillinger via              | a Mair              | n menu                                  |  |  |
|                                                   | Moment                         | - Koi<br>- AE       | nstant moment [0]<br>O [2] (centrifugal |  |  |
| 1-03                                              | karakteristik                  | pum                 | per og ventilatorer)                    |  |  |
| 3-15                                              | Reference kilde 1              | Ingen funktion [0]  |                                         |  |  |
| 3-16                                              | Reference kilde 2              | Ingen funktion [0]  |                                         |  |  |
| 5-11                                              | Digital indgang 19             | Frys reference [19] |                                         |  |  |
| 5-13                                              | Digital indgang 29             | Hastighed op [21]   |                                         |  |  |
| 5-15                                              | Digital indgang 33             | Hastighed ned [22]  |                                         |  |  |
| Gennemfør den automatiske tilpasning ved af følge |                                |                     |                                         |  |  |
| anvisningerne på displayet                        |                                |                     |                                         |  |  |

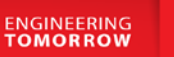

# Danfoss

#### Styring med skift mellem opsætninger

- 1. VLT<sup>®</sup> Frekvensomformerens forsyning og motorkabler tilsluttes forskriftsmæssigt korrekt. (Se betjeningsvejledning eller designguide)
- 2. Start med lave en total reset af alle parametre følg vejledningen på side 4 hvis du er i tvivl.
- 3. Der ønskes at VLT<sup>®</sup> programmeres så den kan kører i 2 forskellige opsætninger. I opsætning 1 skal der køres via PID regulering og i opsætning 2 køres der digital op/ned.

|        | FC051 | ]  | Par. | Indst. i opsætning 1 | Indst. i opsætning 2 |
|--------|-------|----|------|----------------------|----------------------|
| +24 V  | 12 Ø  | 1  |      |                      |                      |
|        | Г     | 1  |      |                      |                      |
|        | Г     | 1  |      |                      |                      |
| D-IN   | 18 Ø  |    | 5-10 | Start [8]            | Start [8]            |
| D-IN   | 19 Ø  |    | 5-11 | Vælg ops. bit 0 [23] | Vælg ops. bit 0 [23] |
| COM    | 20 Ø  |    |      |                      |                      |
| D-IN   | 27 Ø  |    | 5-12 | Reset [1]            | Reset [1]            |
| D-IN   | 29 Ø  |    | 5-13 | Ingen funktion [0]   | Hastighed op [21]    |
| D-IN   | 33 Ø  |    | 5-15 | Ingen funktion [0]   | Hastighed ned [22]   |
|        |       | ]  |      |                      |                      |
|        |       | ]  |      |                      |                      |
|        |       |    |      |                      |                      |
| +10 V  | 50 Ø  |    |      |                      |                      |
| A-IN   | 53 Ø  |    |      |                      |                      |
| COM    | 55 Ø  |    |      |                      |                      |
|        | L     |    |      | 4 - 20 mA            |                      |
| A-IN   | 60 Ø  | HZ |      |                      |                      |
|        |       |    |      |                      |                      |
| A-OUT  | 42 Ø  |    |      |                      |                      |
|        | L     | 4  |      |                      |                      |
|        |       | 4  |      |                      |                      |
|        |       | 4  |      |                      |                      |
| Relæ 1 | ſ/ 20 | -  |      |                      |                      |
|        |       | 4  |      |                      |                      |
|        |       |    |      |                      |                      |

Når man skal programmere 2 opsætninger er det vigtigt at den klemme man skifter på er programmeret til samme funktion i begge opsætninger. Derfor er det nemmest hvis man starter med at indtaste de parametre der skal være ens indstillet, i opsætning 1 og så derefter kopierer opsætning 1 til 2 ved at indstille parameter 0-51 til [1]

Derefter kan resten af parametrene indstilles i de respektive opsætninger. Brug den digitale indgang (19) til at skifte opsætning.

#### VLT<sup>®</sup> MicroDrive FC 051 Tilslutning- og programmeringseksempler

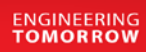

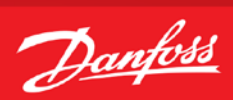

#### Styring med skift mellem opsætninger

| Relevante Parametre         |                            |                             |                                |  |  |  |  |  |  |
|-----------------------------|----------------------------|-----------------------------|--------------------------------|--|--|--|--|--|--|
| Par                         | Funktion                   | Indst. opsætning 1<br>(PID) | Indst. opsætning2<br>(digital) |  |  |  |  |  |  |
|                             |                            |                             |                                |  |  |  |  |  |  |
| Generelle indstillinger     |                            |                             |                                |  |  |  |  |  |  |
| 1-20                        | Motoreffekt                | Aflæs mærkeplade            | Aflæs mærkeplade               |  |  |  |  |  |  |
| 1-22                        | Motorspænding              | Aflæs mærkeplade            | Aflæs mærkeplade               |  |  |  |  |  |  |
| 1-23                        | Motorfrekvens              | Aflæs mærkeplade            | Aflæs mærkeplade               |  |  |  |  |  |  |
| 1-24                        | Motorstrøm                 | Aflæs mærkeplade            | Aflæs mærkeplade               |  |  |  |  |  |  |
| 1-25                        | Motor nominel omdr.        | Aflæs mærkeplade            | Aflæs mærkeplade               |  |  |  |  |  |  |
|                             | Automatisk motor           |                             |                                |  |  |  |  |  |  |
| 1-29                        | tilpasning                 | Kompl.motortilp. til [1]    | Kompl.motortilp. til [1]       |  |  |  |  |  |  |
| 1-90                        | Motorbeskyttelse           | ETR trip 1 [4]              | ETR trip 1 [4]                 |  |  |  |  |  |  |
| 3-02                        | Min. Reference             | Ønsket min hastighed        | Ønsket min hastighed           |  |  |  |  |  |  |
| 3-03                        | Max. Reference             | Ønsket max hastighed        | Ønsket max hastighed           |  |  |  |  |  |  |
| 3-41                        | Rampe 1 op                 | Ønsket rampe op tid         | Ønsket rampe op tid            |  |  |  |  |  |  |
| 3-42                        | Rampe 1 ned                | Ønsket rampe ned tid        | Ønsket rampe ned tid           |  |  |  |  |  |  |
| Indstillinger via Main menu |                            |                             |                                |  |  |  |  |  |  |
| 1-00                        | Konfigurations indstilling | Lukket sløjfe [3]           | Åben sløjfe [0]                |  |  |  |  |  |  |
| 3-02                        | Transmitterens min. værdi  | eks. 0 Bar                  | Samme som 4-12                 |  |  |  |  |  |  |
| 3-03                        | Transmitterens max. værdi  | eks.10 Bar                  | Samme som 4-14                 |  |  |  |  |  |  |
| 3-10/                       | Setpunkt i % transmitter   |                             |                                |  |  |  |  |  |  |
| 0                           | skalering                  | eks. 45 % = 4,5 Bar         | 0 %                            |  |  |  |  |  |  |
| 3-15                        | Referencekilde 1           | Ingen funktion [0]          | Ingen funktion [0]             |  |  |  |  |  |  |
| 3-16                        | Referencekilde 2           | Ingen funktion [0]          | Ingen funktion [0]             |  |  |  |  |  |  |
| 4-12                        | Min. Hastighed             | Indstil ønsket min. Hz      | Indstil ønsket min. Hz         |  |  |  |  |  |  |
|                             |                            | Indstil ønsket max. Hz      | Indstil ønsket max. Hz         |  |  |  |  |  |  |
| 4-14                        | Max. Hastighed             | normalt 50 Hz.              | normalt 50 Hz.                 |  |  |  |  |  |  |
| 6-22                        | signal                     | 0 eller 4 mA                | Fabriksindstilling             |  |  |  |  |  |  |
| 6-23                        | Max. værdi transmitter     | 20 m A                      | Eshriksindstilling             |  |  |  |  |  |  |
| 6.24                        | Klommo 60 lov vordi        | 20 IIIA                     | Fabriksindstilling             |  |  |  |  |  |  |
| 6.25                        | Klemme 60 hai værdi        | eks. U Dai                  | Fabriksindstilling             |  |  |  |  |  |  |
| 0-25                        | Kiemme 60 nøj værdi        | eks. TU Bar                 | Fabriksindstilling             |  |  |  |  |  |  |
| 6-26                        | Filter tidskonstant        |                             | Fabriksindstilling             |  |  |  |  |  |  |
| 7-20                        |                            | KI.OU [2]                   | Fabriksindstilling             |  |  |  |  |  |  |
| /-30                        | PI styring Normal/Invers   |                             | Fabriksindstilling             |  |  |  |  |  |  |
| /-31                        | PI Antiwind up             | []]                         | Fabriksindstilling             |  |  |  |  |  |  |
| 7-32                        | PI start hastiched         | indstilles hvis ønsket      | Fabriksindstilling             |  |  |  |  |  |  |
| 7-32                        | PI Proportional faktor     | 1-2 (erfaringstal)          | Fabriksindstilling             |  |  |  |  |  |  |
| 7-33                        | Plintogrationstid          | 10-20 (orfaringstal)        | Fabriksindstilling             |  |  |  |  |  |  |
| 7-54                        |                            |                             | Fabriksindstilling             |  |  |  |  |  |  |
| 7-38                        | PI Feedforward             | ønskes/nødvendigt           |                                |  |  |  |  |  |  |

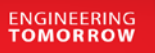

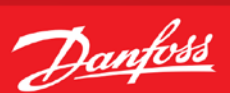

#### Pl regulator med internt setpunkt 4-20 mA feedback på kl. 60

1. VLT<sup>®</sup> Frekvensomformerens forsyning og motorkabler tilsluttes forskriftsmæssigt korrekt. (Se betjeningsvejledning eller designguide)

2. Start med lave en total reset af alle parametre – følg vejledningen på side 4 hvis du er i tvivl.

| ECOE1                                    |           |              | Relevante Parametre                               |                                 |                        |
|------------------------------------------|-----------|--------------|---------------------------------------------------|---------------------------------|------------------------|
| FCUST                                    | 10        | a            | Par                                               | Funktion                        | Indstilling            |
| +24 V                                    | 12        | Ø            |                                                   |                                 |                        |
|                                          |           |              | Motorparametre                                    |                                 |                        |
|                                          | Γ         |              | 1-21                                              | Motoreffekt                     | Aflæs mærkeplade       |
| D-IN                                     | 18        | ø            | 1-22                                              | Motorspænding                   | Aflæs mærkeplade       |
|                                          | 10        | Ø            | 1-23                                              | Motorfrekvens                   | Aflæs mærkeplade       |
|                                          | 19        | Ø            | 1-24                                              | Motorstrøm                      | Aflæs mærkeplade       |
| COM                                      | 20        | Ø            | 1-25                                              | Motor nominel omdr.             | Aflæs mærkeplade       |
| D-IN                                     | 27        | Ø            |                                                   | Automatisk motor                |                        |
| D-IN                                     | 29        | Ø            | 1-29                                              | tilpasning                      | [2]                    |
|                                          | 33        | ã            | 1-90                                              | Motorbeskyttelse                | ETR trip [4]           |
|                                          | 55        |              | 1-62                                              | Slipkompensering                | 0 %                    |
|                                          | Ц         | _            | Gennemfør den automatiske tilpasning ved af følge |                                 |                        |
|                                          |           |              |                                                   | olayet                          |                        |
|                                          |           |              |                                                   | Konfigurering og skalerings     | s parametre            |
| +10 V                                    | 50        | Ø            | 1-00                                              | Konfigurations indstilling      | Lukket sløjfe [3]      |
|                                          | 53        |              | 1.02                                              | Momontkoraktoristik             | Automatisk Energi      |
|                                          | 55        |              | 3.02                                              |                                 |                        |
| A-IN                                     | 60        |              | 3-02                                              | Transmitterens may værdi        | eks. 0 Dai             |
| COM                                      | 55        | Ø            | 3-03                                              | Setpunkt i % transmitter        | EKS. TO Dai            |
|                                          | ſ         |              | 3-10/0                                            | skalering                       | eks. 45 % = 4,5 Bar    |
| A-OUT                                    | 42        | Ø            | 3-15                                              | Referencekilde 1                | Ingen funktion [0]     |
|                                          |           | ~            | 3-16                                              | Referencekilde 2                | Ingen funktion [0]     |
|                                          |           | _            | 4-12                                              | Min. Hastighed                  | Indstil ønsket min. Hz |
|                                          | Ļ         |              |                                                   |                                 | Indstil ønsket max. Hz |
|                                          |           |              | 4-14                                              | Max. Hastighed                  | normalt 50 Hz.         |
|                                          | — 1       | Ø            | 6.22                                              | min. værdi transmitter          |                        |
| *Belæ 1 / 2Ø                             |           | Ø            | 6-22                                              | signal<br>Max værdi transmitter | 0 eller 4 mA           |
|                                          | 2         | ~<br>Ø       | 0-25                                              | signal                          | 20 mA                  |
|                                          |           | Ø            | 6-24                                              | Klemme 60 lav værdi             | eks 0 Bar              |
|                                          |           |              | 6-25                                              | Klemme 60 høj værdi             | eks 10 Bar             |
|                                          |           |              | 6-26                                              | Filter tidskonstant             | 2 sek.                 |
|                                          |           |              | 7-20                                              | Feedback kilde                  | kl 60 [2]              |
|                                          |           |              | 7-30                                              | PL styring Normal/invers        | Normal [0]             |
| <mark>7-30</mark>                        |           |              | 7-31                                              | PI Antiwind up                  | Aktiv [1]              |
| Normal: Motorens or                      | mdrejni   | inger stiger |                                                   |                                 | Indstilles hvis ønsket |
| når feedback-signale                     | et falder | •            | 7-32                                              | PI start hastighed              |                        |
| Inverteret: Motorens omdrejninger falder |           |              | 7-33                                              | PI Proportional faktor          | 1-2 (erfaringstal)     |
| når feedback-signalet falder.            |           |              | 7-34                                              | PI Integrationstid              | 10-20 (erfaringstal)   |
|                                          |           |              |                                                   |                                 | Indstilles hvis        |
|                                          |           |              | 7-38                                              | PI Feedforward                  | ønskes/nødvendigt      |

For mere detaljeret information vedr.

parametre, kan Programming guide til VLT<sup>®</sup>MicroDrive downloades på vores hjemmeside <u>www.vlt.dk</u>, under punktet "dokumentation" i menuen i venstre side.